## راهنما جهت مشاهده کارنامه ماهانه مهر و آبان

**۱. ابتدا به سامانه ذیل وارد شوید.** 

http://haftom-moharam.modabberlight.com/

۲. در ستون اول نام کاربری (همان کد ملی ) را ثبت کنید.

۳. در ستون بعدی رمز عبور ( کلمه عبور) را ثبت کنید.

((رمز عبور به دانش آموز تحویل داده شده است))

۴. سال ۱۴۰۳-۱۴۰۲ را انتخاب و بر روی ورود به سیستم کلیک نمایید.

- **۵. از نوار سمت راست کارنامه و نمرات سپس مشاهده کارنامه را انتخاب کنید. در این** قسمت بر روی ماهانه آبان کلیک کرده و کارنامه خود را مشاهده کنید.
- **6. دروس عملی (فناوری- هنر- تربیت بدنی و تفکر ) این ماه در کارنامه نمره ثبت نمی** شود.

با سپاس از حسن توجه شما دانش آموزان عزیز